## Solution

## **Reinstalling the OS of ECSs**

 Issue
 1.0

 Date
 2023-08-08

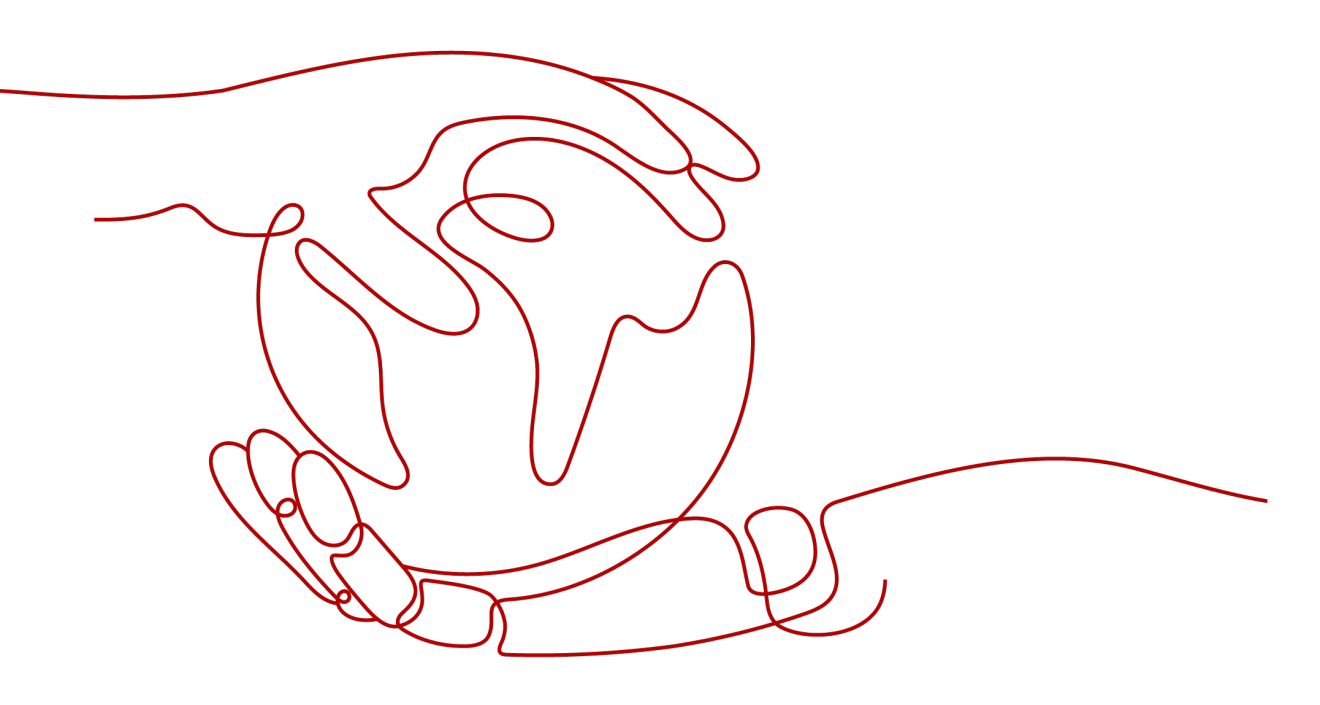

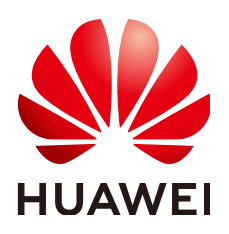

HUAWEI TECHNOLOGIES CO., LTD.

## Copyright © Huawei Technologies Co., Ltd. 2023. All rights reserved.

No part of this document may be reproduced or transmitted in any form or by any means without prior written consent of Huawei Technologies Co., Ltd.

## **Trademarks and Permissions**

NUAWEI and other Huawei trademarks are trademarks of Huawei Technologies Co., Ltd. All other trademarks and trade names mentioned in this document are the property of their respective holders.

## Notice

The purchased products, services and features are stipulated by the contract made between Huawei and the customer. All or part of the products, services and features described in this document may not be within the purchase scope or the usage scope. Unless otherwise specified in the contract, all statements, information, and recommendations in this document are provided "AS IS" without warranties, guarantees or representations of any kind, either express or implied.

The information in this document is subject to change without notice. Every effort has been made in the preparation of this document to ensure accuracy of the contents, but all statements, information, and recommendations in this document do not constitute a warranty of any kind, express or implied.

## **Contents**

| 1 Solution Overview          | 1  |
|------------------------------|----|
| 2 Resource and Cost Planning | 3  |
| 3 Procedure                  | 4  |
| 3.1 Preparations             |    |
| 3.2 Quick Deployment         | 10 |
| 3.3 Getting Started          |    |
| 3.4 Quick Uninstallation     |    |
| 4 Appendix                   | 21 |
| 5 Change History             | 22 |

## Solution Overview

## Scenarios

This solution uses a FunctionGraph function to change or reinstall the OS of multiple Elastic Cloud Servers (ECSs).

## Architecture

You can change or reinstall the OS of multiple ECSs on Huawei Cloud. The following figure shows the solution architecture.

## Figure 1-1 Solution architecture

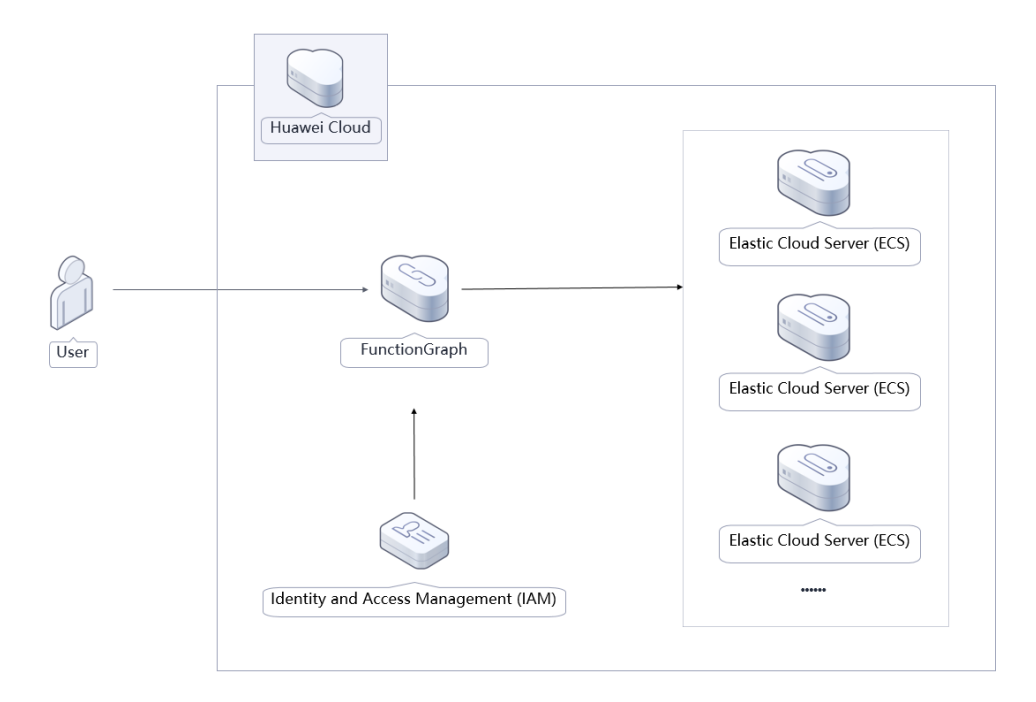

This solution will:

• Create a FunctionGraph function to call the ECS API used to reinstall or change the OS.

• Create an agency in Identity and Access Management (IAM) to delegate FunctionGraph to access ECS in the relevant region.

## Advantages

This solution has the following advantages:

• Serverless

The serverless architecture frees you from underlying resource O&M and availability and scalability issues.

- Easy to deploy You can reinstall or change the OS of multiple ECSs with just a few clicks.
- Customizable

This solution is open-source and free for commercial use. You can also make custom development according to the practical requirements.

## Constraints

- Before deploying this solution, register a HUAWEI ID, enable Huawei Cloud services, and complete real-name authentication. Ensure that your account is not in arrears or frozen.
- For details about the notes, constraints, and prerequisites for reinstalling the OS, see **Reinstalling the OS**.
- For details about the notes, constraints, prerequisites, and billing rules for changing the OS, see **Changing the OS**.

# **2** Resource and Cost Planning

This solution deploys the resources listed in the following table. The costs are only estimates and may differ from the final prices. For details, see **pricing details**.

| Huawei Cloud<br>Service | Example Configuration                                                                                                    | Monthly Cost                                                                                                    |
|-------------------------|----------------------------------------------------------------------------------------------------|----------------------------------------------------------------------------------------------------|
| FunctionGraph           | <ul> <li>Function Type: Event<br/>Function</li> <li>Region: AP-Singapore</li> <li>Runtime: Python 3.6</li> <li>Memory: 128 MB</li> </ul> | <ul> <li>Total price = Price for requests</li> <li>+ Price for execution duration</li> <li>Requests (example: ≤ 1 million per month): \$0 USD</li> <li>Execution duration (example: 400,000 GB-seconds per month): \$0 USD</li> </ul> |
| Total                   |                                                                                                    | \$0 USD                                                                                                    |

 Table 2-1 Resource and cost planning

## **3**<sub>Procedure</sub>

- **3.1 Preparations**
- 3.2 Quick Deployment
- 3.3 Getting Started
- 3.4 Quick Uninstallation

## **3.1 Preparations**

## Creating the rf\_admin\_trust Agency

**Step 1** Log in to Huawei Cloud official website, open the **console**, hover over the account name, and choose **Identity and Access Management**.

Figure 3-1 Console page

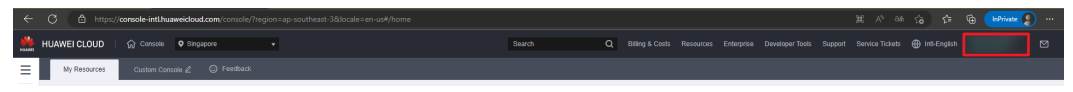

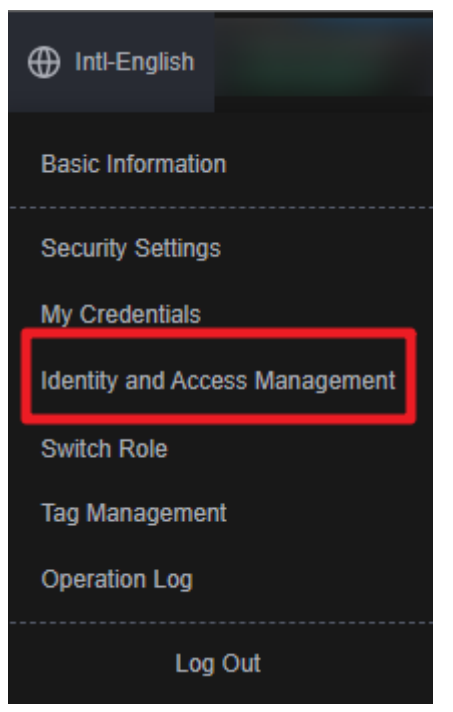

Figure 3-2 Identity and Access Management

**Step 2** Choose **Agencies** in the left navigation pane and search for the **rf\_admin\_trust** agency.

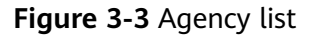

| IAM                       | Age | ncies ⊘                             |                      |                    |                                 |         |         |                             | Create Agency |
|---------------------------|-----|-------------------------------------|----------------------|--------------------|---------------------------------|---------|---------|-----------------------------|---------------|
| Users                     |     | Delete Agencies available for creat | ion: 36              |                    |                                 |         | All     | ▼   rf_admin_trust          | X Q           |
| User Groups               |     | Agency Name/ID ↓≣                   | Delegated Party _j≣  | Validity Period ↓≣ | Created 4F                      | Descrip | tion ↓≣ | Operation                   |               |
| Permissions •<br>Projects |     | rt_edmin_trust                      | Cloud service<br>RFS | Unimited           | Mar 13, 2023 14:49:16 GMT+08:00 | -       |         | Authorize   Modify   Delete |               |
| Agencies                  |     |                                     |                      |                    |                                 |         |         |                             |               |
| Identity Providers        |     |                                     |                      |                    |                                 |         |         |                             |               |
| Security Settings         |     |                                     |                      |                    |                                 |         |         |                             |               |
|                           |     |                                     |                      |                    |                                 |         |         |                             |               |

- If the agency is found, skip the following steps.
- If the agency is not found, perform the following steps to create it.
- Step 3 Click Create Agency in the upper right corner of the page. On the displayed page, enter rf\_admin\_trust for Agency Name, select Cloud service for Agency Type, select RFS for Cloud Service, and click Next.

## Figure 3-4 Creating an agency

| Agencies / Create Agencies | су                                                                                                    |
|----------------------------|----------------------------------------------------------------------------------------------------|
| -t- Agonay Nama            | ef admin trust                                                                                                    |
| * Agency Name              | n_aunin_uusi                                                                                                    |
| ★ Agency Type              | <ul> <li>Account         Delegate another HUAWEI CLOUD account to perform operations on your resources.     </li> <li>Cloud service         Delegate a cloud service to access your resources in other cloud services.     </li> </ul> |
| * Cloud Service            | RFS                                                                                                    |
| * Validity Period          | Unlimited •                                                                                                    |
| Description                | Enter a brief description.                                                                                                    |
|                            | 0/255                                                                                                    |
|                            | Next Cancel                                                                                                    |

**Step 4** Search for **Tenant Administrator**, select it in the search results, and click **Next**.

#### Figure 3-5 Selecting a policy/role

| < Authorize Agency                                                                                   |                                                                 |  |  |  |  |
|----------------------------------------------------------------------------------------------------|-----------------------------------------------------------------|--|--|--|--|
| Stelect PolicyRole     (2) Select Scope     (3) Firish                                               |                                                                 |  |  |  |  |
| Assign selected permissions to rf_admin_trust1.                                                      | Create Policy                                                   |  |  |  |  |
| View Selected (1) Copy Permissions from Another Project                                              | All policies/toles   All services   Tenant Administrator  X   Q |  |  |  |  |
| Policy/Role Name                                                                                     | Туре                                                            |  |  |  |  |
| DME AdministratorAccess Recommended<br>Data Model Engine Insuit administrator with full permissions. | System-defined policy                                           |  |  |  |  |
| Tenant Administrator<br>Tenant Administrator (Exclude IVM)                                           | System-defined role                                             |  |  |  |  |
| Cist Stream Admin<br>Cloud Stream Service Tenant Administrator, can manage multiple CS users         | System-defined role                                             |  |  |  |  |
|                                                                                                    |                                                                 |  |  |  |  |

#### **Step 5** Select **All resources** and click **OK**.

Figure 3-6 Selecting a scope

| < Authorize Agency                                                                                                    |  |
|----------------------------------------------------------------------------------------------------|--|
| 1) Select Policy/Role — 2 Select Scope — 3 Finish                                                                                                    |  |
|                                                                                                    |  |
| () The following are recommended scopes for the permissions you selected. Select the desired scope requiring minimum authorization.                                                  |  |
| Scope                                                                                                    |  |
| All resources                                                                                                    |  |
| IAM users will be able to use all resources, including those in enterprise projects, region-specific projects, and global services under your account based on assigned permissions. |  |
| Show More                                                                                                    |  |

**Step 6** Check that the **rf\_admin\_trust** agency is displayed in the agency list.

#### Figure 3-7 Agency list

| ncles 💿                             |                      |                    |                                 |                            | Crea                        | ite Ag |
|-------------------------------------|----------------------|--------------------|---------------------------------|----------------------------|-----------------------------|--------|
| Delete Agencies available for creat | ilion: 7             |                    |                                 | All                        | ✓ If admin_trust >          | <   C  |
| Agency Name/ID ↓≡                   | Delegated Party ↓Ξ   | Validity Period ↓≡ | Created J≡                      | Description JF             | Operation                   |        |
| rf_admin_trust                      | Cloud service<br>RFS | Unlimited          | Jan 16, 2023 17:57:41 GMT+08:00 | Created by RF, Not delete. | Authorize   Modify   Delete |        |

----End

## **Creating the IAM Agency Management FullAccess Policy**

Step 1 Choose Identity and Access Management.

Intl-English

Basic Information

Security Settings

My Credentials

Identity and Access Management

Switch Role

Tag Management

Operation Log

Log Out

Figure 3-8 Identity and Access Management

**Step 2** Choose **Permissions** > **Authorization**, enter **IAM Agency Management FullAccess** in the search box, and check whether this policy exists.

Figure 3-9 Permission list

| IAM           | Authoriz | ation ③                          |                                   |                                              |                              |                           |    |                |                       |
|---------------|----------|----------------------------------|-----------------------------------|----------------------------------------------|------------------------------|---------------------------|----|----------------|-----------------------|
| Users         | De       | Authorization records (IAM proje | cts): 1; (enterprise projects): 0 | Γ                                            | Policy/Role name : IAM A  Se | arch by policy/role name. | ×Q | By IAM Project | By Enterprise Project |
| User Groups   |          | Policy/Role                      | Policy/Role Description           | Project [Region]                             | Principal                    | Principal Description     |    | Principal Type | Operation             |
| Authorization |          | IAM Agency Management FullAccess | -                                 | All resources (Existing and future projects) | rf_admin_trust               | -                         |    | Agency         | Delete                |

- If the policy is found, you do not need to create it.
- If the policy is not found, create it.

**Step 3** Choose **Permissions** > **Policies/Roles**, and click **Create Custom Policy**.

#### Figure 3-10 Clicking Create Custom Policy

| Poli | cies/Roles ⑦                                       |      |             |                    |                | Feedback     Create Custom Policy                 |
|------|----------------------------------------------------|------|-------------|--------------------|----------------|---------------------------------------------------|
|      | Delete Custom policies available for creation: 179 |      |             | All policies/roles | • All services | Enter a policy name, role name, or description. Q |
|      | Policy/Role Name                                   | Туре | Description |                    |                | Operation                                         |
|      |                                                    |      |             |                    |                |                                                   |

**Step 4** Enter policy name **IAM Agency Management FullAccess**, select **JSON**, enter the following JSON code in the **Policy Content** text box, and click **OK**.

#### Figure 3-11 Creating a custom policy

| ★ Policy Name                                                                                                    | IAM Agency Manage                                                                                                    | ment FullAccess                                                                                                    | ]                                                                                                    |       |
|----------------------------------------------------------------------------------------------------|----------------------------------------------------------------------------------------------------|----------------------------------------------------------------------------------------------------|----------------------------------------------------------------------------------------------------|-------|
| Policy View                                                                                                    | Visual editor                                                                                                    | JSON                                                                                                    |                                                                                                    |       |
| * Policy Content                                                                                                    | 1 ▼ [4]       "Versic         2 ×       "State         4 ▼       {         5 ×       6         7 ×       8         9       9         10       11         12       13         14       15         16       17         17       18         19       20         21       22         23       24         25          Enter a brief descript | on": "1.1",<br>ment": [<br>"Effect": "Allow",<br>"Action": [<br>"iam:permission<br>"iam:permission<br>]<br>licy/Role | <pre>updateAgency",<br/>ns:listRolesForAgencyOnDomain",<br/>ns:revokeRoleFromAgencyOnDomain",<br/>ns:listRolesForAgency",<br/>ns:checkRoleForAgencyUnProject",<br/>tRoles",<br/>deleteAgency",<br/>ns:checkRoleForAgencyUnProject",<br/>ns:checkRoleForAgencyUnDomain",<br/>listAgencies",<br/>ns:grantRoleToAgencyUnDomain",<br/>ns:revokeRoleFromAgencyUnProject",<br/>segrantRoleToAgency",<br/>ns:grantRoleToAgency",<br/>ns:grantRoleToAgencyUnProject",<br/>ns:revokeRoleFromAgency"</pre> |       |
| Scope                                                                                                    | Global services                                                                                                    | ICEI                                                                                                    |                                                                                                    | 0/256 |
| {     "Version": "1.1"     "Statement": [         {             "Action": [                  "iamag                 "iamag                 "iamag                "iamag                 "iamag                     "iamag                 "iamag                       "iamag                      "iamag                     "iamag                     "iamag                      "iamag                             "iamag                       "iamag                       "iamag                            "iamag                       "iamag                       "iamag                            "iamag | [<br>gencies:createAgen<br>gencies:listAgencie<br>gencies:getAgency<br>gencies:deleteAgen<br>gencies:updateAge<br>ermissions:revokef<br>ermissions:revokef<br>ermissions:grantRo<br>ermissions:grantRo<br>ermissions:grantRo                                                                                                    | ncy",<br>25",<br>ncy",<br>2ncy",<br>RoleFromAgencyOn<br>RoleFromAgencyOn<br>RoleFromAgencyOn<br>DeToAgencyOnProj<br>DeToAgency",                                                                                                    | ıProject",<br>ıDomain",<br>nain",<br>ect",                                                                                                    |       |

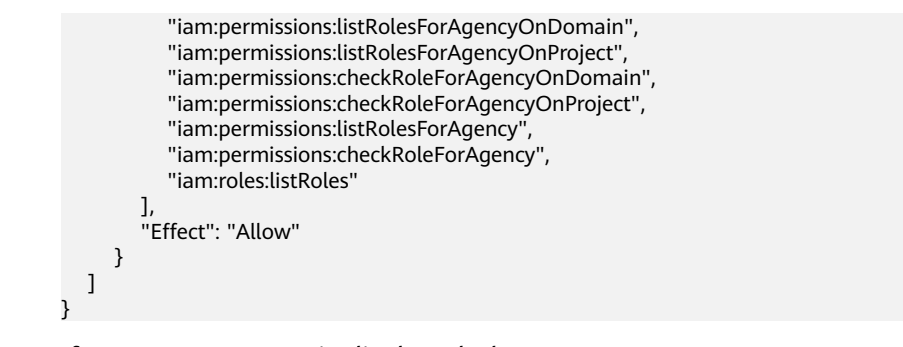

**Step 5** If no error message is displayed, the **IAM Agency Management FullAccess** policy is successfully created.

----End

## Assigning the IAM Agency Management FullAccess Policy to Agency rf\_admin\_trust

Step 1 Choose Identity and Access Management.

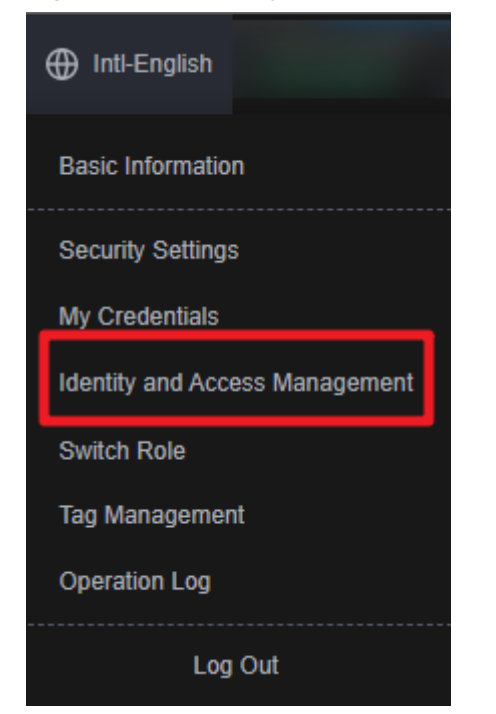

Figure 3-12 Identity and Access Management

**Step 2** Choose **Agencies** in the left navigation pane and select the **rf\_admin\_trust** agency.

Figure 3-13 Agency list

| IAM                       | Agencies ③                       | gencies ⑦            |                    |                                 |                            |                             | Create Agency |
|---------------------------|----------------------------------|----------------------|--------------------|---------------------------------|----------------------------|-----------------------------|---------------|
| Users                     | Delete Agencies available for cr | sation: 31           |                    |                                 | All                        | ▼ rf_admin_trust            | X Q           |
| User Groups               | Agency Name/ID J⊟                | Delegated Party ↓Ξ   | Validity Period ↓⊟ | Created 4F                      | Description ↓=             | Operation                   |               |
| Permissions -<br>Projects | rf_admin_trust                   | Cloud service<br>RFS | Unlimited          | Jan 16, 2023 17:57:41 GMT+08:00 | Created by RF, Not delete. | Authorize   Modify   Delete |               |
| Agencies                  |                                  |                      |                    |                                 |                            |                             |               |
| Identity Providers        |                                  |                      |                    |                                 |                            |                             |               |
| Security Settings         |                                  |                      |                    |                                 |                            |                             |               |

**Step 3** Click the **Permissions** tab and click **Authorize**.

| Figure | 3-14 | Permissions |
|--------|------|-------------|
|--------|------|-------------|

| IAM               | Agenc | ies / rf_ | admin_trust                 |                                                   |                             |             |                  |                             |             |                |                       |
|-------------------|-------|-----------|-----------------------------|---------------------------------------------------|-----------------------------|-------------|------------------|-----------------------------|-------------|----------------|-----------------------|
| Users             |       | Basic In  | formation Permissions       |                                                   |                             |             |                  |                             |             |                |                       |
| User Groups       |       | Delet     | e Authorize Authoriz        | ation records (IAM projects): 6; (enterprise proj | ects): 0                    | Agency na   | me: rf_admin_t 🔘 | Search by policy/role name. | ۹           | By IAM Project | By Enterprise Project |
| Permissions -     |       |           | Policy/Role                 | Policy/Role Description                           | Project [Region]            |             | Principal        | Principal Descri            | iption      | Principal Ty   | pe Operation          |
| Projects          |       |           | IAM Agency Management FullA | -                                                 | All resources (Existing and | future proj | rf_admin_trust   | Created by RF, N            | lot delete. | Agency         | Delete                |
| Agencies          |       |           | GaussDB FullAccess          | Full permissions for GaussDB.                     | All resources [Existing and | future proj | rf_admin_trust   | Created by RF, N            | lot delete. | Agency         | Delete                |
| Security Settings |       |           | SMS FullAccess              | Full permissions for Server Migration S           | All resources (Existing and | future proj | rf_admin_trust   | Created by RF, N            | lot delete. | Agency         | Delete                |
|                   |       |           | iam                         | -                                                 | All resources [Existing and | future proj | rf_admin_trust   | Created by RF, N            | lot delete. | Agency         | Delete                |
|                   |       |           | IAM FullAccess              |                                                   | All resources [Existing and | future proj | rf_admin_trust   | Created by RF, N            | lot delete. | Agency         | Delete                |
|                   |       |           | Tenant Administrator        | Tenant Administrator (Exclude IAM)                | All resources (Existing and | future proj | rf_admin_trust   | Created by RF, N            | lot delete. | Agency         | Delete                |
|                   |       |           |                             |                                                   |                             |             |                  |                             |             |                |                       |

**Step 4** Enter **IAM Agency Management FullAccess** in the search box, select the policy, click **Next**, and then click **OK**.

Figure 3-15 Configuring the IAM Agency Management FullAccess policy

| < Authorize Agency                                      |                    |                                                            |
|---------------------------------------------------------|--------------------|------------------------------------------------------------|
| Select Policy/Role ② Select Scope ③ Finish              |                    |                                                            |
| Assign selected permissions to rf_admin_trust.          |                    | Create Policy                                              |
| View Selected (1) Copy Permissions from Another Project | All policies/roles | All services     IAM Agency Management FullAcces     X   Q |
| Policy/Role Name                                        | Туре               |                                                            |
| IAM Agency Management FullAcces1                        | Custom policy      |                                                            |
| IAM Agency Management FullAccess                        | Custom policy      |                                                            |
|                                                         |                    |                                                            |
|                                                         |                    |                                                            |
|                                                         |                    |                                                            |
|                                                         |                    |                                                            |
|                                                         |                    |                                                            |
|                                                         |                    | C                                                          |
|                                                         |                    | ©                                                          |
|                                                         |                    |                                                            |
|                                                         |                    |                                                            |

**Step 5** Check that the **rf\_admin\_trust** agency has the **Tenant Administrator** and **IAM Agency Management FullAccess** permissions.

| Figure | 3-16 | Permissions |
|--------|------|-------------|
|--------|------|-------------|

|               | Agencies / rf_admin_trust |                                                  |                                         |                   |                               |                     |                    |
|---------------|---------------------------|--------------------------------------------------|-----------------------------------------|-------------------|-------------------------------|---------------------|--------------------|
| 115           | Basic Information Per     | missions                                         |                                         |                   |                               |                     |                    |
| r Groups      | Delete Authorize          | Authorization records (IAM projects): 6; (enterp | prise projects): 0 Agency n             | ame: rf_admin_t 🌀 | Search by policy/role name. Q | By IAM Project By E | interprise Project |
| nissions •    | Policy/Role               | Policy/Role Description                          | Project [Region]                        | Principal         | Principal Description         | Principal Type      | Operation          |
| jects         | IAM Agency Managen        | nent FullA                                       | All resources [Existing and future proj | rf_admin_trust    | Created by RF, Not delete.    | Agency              | Delete             |
| acles         |                           |                                                  |                                         |                   |                               |                     |                    |
| ity Providers |                           |                                                  |                                         |                   |                               |                     |                    |
| rity Settings |                           |                                                  |                                         |                   |                               |                     |                    |
|               |                           |                                                  |                                         |                   |                               |                     |                    |
|               | Topast Administrator      | Topont Administrator (Evoludo IAM)               | All renauross (Existing and future and  | d admin tout      | Created by DE Nat delate      | Anner               | Dalata             |
|               | Tenant Administrator      | Tenant Administrator (Exclude IAW)               | All resources (Existing and luture proj | n_admin_udsi      | Created by RP, Not delete.    | Agency              | Delete             |

----End

## 3.2 Quick Deployment

This section describes how to deploy the **Reinstalling the OS of ECSs** solution.

| Parameter         | Тур<br>е   | Mand<br>atory | Description                                                                                                    | Default<br>Value                |
|-------------------|------------|---------------|----------------------------------------------------------------------------------------------------|---------------------------------|
| function_n<br>ame | strin<br>g | Yes           | Function name in the format <i>{function_name}_fgs</i> , which identifies a function and serves as the prefix of other resource names. It must be unique and can contain 1 to 56 characters, including letters, digits, underscores (_), and hyphens (-). It must start with a letter. | batch_reins<br>tall_os_de<br>mo |
| image_id          | strin<br>g | Yes           | Enter <b>reinstall</b> to reinstall the OS or<br>enter the image ID to change the OS.<br>View the image ID in <b>Public Images</b> .<br>Default value: <b>reinstall</b> .                                                                                                    | reinstall                       |
| ids               | strin<br>g | Yes           | IDs of the ECSs to reinstall or change<br>the OS. Separate the IDs with spaces.<br>For example, <b>id1 id2</b> .                                                                                                    | None                            |
| passwords         | strin<br>g | Yes           | Passwords of the ECSs corresponding<br>to the IDs. Separate the passwords<br>with spaces. For example, <b>password1</b><br><b>password2</b>                                                                                                    | None                            |

Table 3-1 Parameter description

## Step 1 Log in to Huawei Cloud Solution Best Practices, choose Reinstalling the OS of ECSs, and click Deploy.

Figure 3-17 Solution Practices

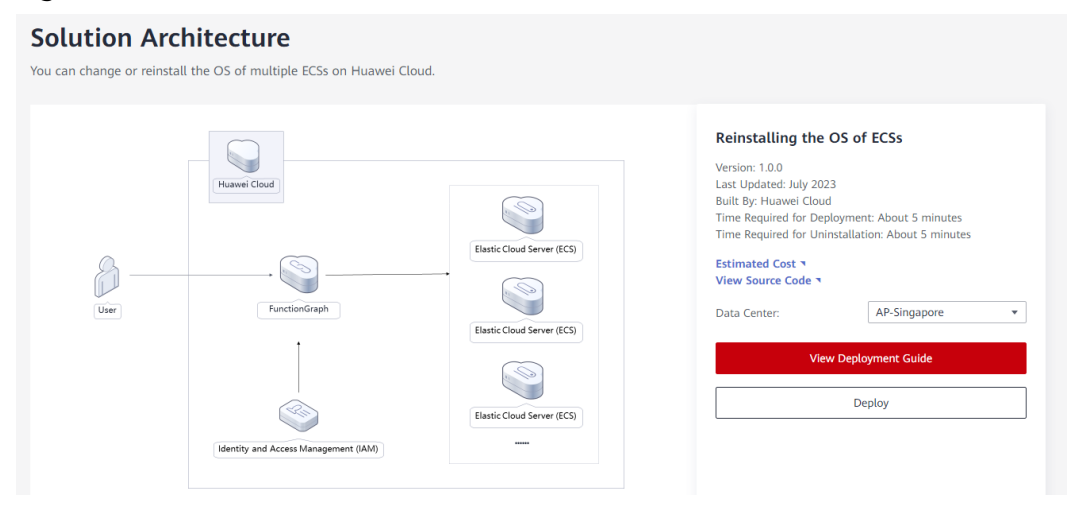

## Step 2 On the Select Template page, click Next.

Figure 3-18 Creating a stack

| < Create Stack    |                                                                                                    |      |
|-------------------|----------------------------------------------------------------------------------------------------|------|
| Select Template   | - ② Contigue Parameters                                                                                                    |      |
| * Creation Mode   | Existing templates Visual Designer                                                                                                    |      |
| * Template Source | My Templates URL Upload Template                                                                                                    |      |
|                   | A stack is created using a template must contain the degloyment code life which the name extension is if or if joon.                                                                                                    |      |
| * Template URL    | https://documentation-samples-4.obs.ap-southeast-3                                                                                                    |      |
|                   | The URL must contain at least the deployment code file, and the file size cannot exceed 1 MB.                                                                                                    |      |
|                   | RFS only uses the data you upload for resource management. Your tempiate will not be encrypted. KMS and DEW are recommended for encryption of sensitive variables. Currently, the RFS console can automatically use KMS to encrypt your sensitive variables. |      |
|                   |                                                                                                    |      |
|                   |                                                                                                    |      |
|                   |                                                                                                    |      |
|                   |                                                                                                    |      |
|                   |                                                                                                    |      |
|                   |                                                                                                    |      |
|                   |                                                                                                    |      |
|                   |                                                                                                    |      |
|                   |                                                                                                    |      |
|                   |                                                                                                    |      |
|                   |                                                                                                    |      |
|                   |                                                                                                    |      |
|                   |                                                                                                    | 6    |
|                   |                                                                                                    | 0    |
|                   |                                                                                                    |      |
|                   |                                                                                                    |      |
|                   |                                                                                                    | Next |

**Step 3** On the **Configure Parameters** page, enter a stack name, configure parameters based on **Table 3-1**, and click **Next**.

## 

• This procedure uses reinstalling the OS as an example, that is, setting the **image\_id** parameter to **reinstall**. To change the OS, specify the image ID. Obtain the image ID according to **Table 3-1**.

## Figure 3-19 Configuring parameters

|                         | Compute Parameters (3) Compute stack (4) Com                                           | Irm Configurations                |                                                                                                    |
|-------------------------|----------------------------------------------------------------------------------------|-----------------------------------|----------------------------------------------------------------------------------------------------|
| * Stack Name batch_rein | stal_os                                                                                |                                   |                                                                                                    |
| The stack na            | ame must start with a letter and can contain a maximum of 128 characters, including is | letters, digits, underscores (_), | and hyphens (-). The stack name must be unique. The stack name must be unique.                                                                                                    |
| Description batch_rein  | 182255                                                                                 |                                   |                                                                                                    |
| Configure Parame        | Q Encrypt some resources based on the tem                                              | splate requirements. (?)          |                                                                                                    |
| Parameter               | Value                                                                                  | Type                              | Description                                                                                                    |
| * function_name         | batch_reinstall_oe_0726test                                                            | string                            | Function name in the format (function_name)_figs, which identifies a function and serves as the prefix of other resource names, it must be unique and can contain 1 to 56 charac      |
| * image_id              | reinstall                                                                              | string                            | Enter reinstall to reinstall the OS or enter the image ID to change the OS. Obtain the ID by referring to the parameter description in the Deployment Guide. Default value: reinstall |
| * ids                   |                                                                                        | string                            | IDs of the ECSs to reinstall or change the OS. Separate the IDs with spaces. For example, id1 id2                                                                                     |
| * passwords             |                                                                                        | string                            | Passwords of the ECSs corresponding to the IDs. Separate the passwords with spaces. For example, password1 password2                                                                  |
|                         |                                                                                        |                                   |                                                                                                    |
|                         |                                                                                        |                                   |                                                                                                    |

**Step 4** On the displayed page, select **rf\_admin\_trust** from the **Agency** drop-down list and click **Next**.

Figure 3-20 Configuring a stack

| Bench              | husweicloud v ff_admin_trust v C How to Create an Agency?                                                                                                    |
|--------------------|----------------------------------------------------------------------------------------------------|
|                    | An agency can clearly define RFS's operation permissions such as creation, update, and deletion) on stack resources. If the agency permissions are insufficient, subsequent operations such as deployment and execution plan creation may fail. Create Agency on DM |
| uto-Rollback       | If auto-rollback is enabled, the stack automatically rolls back to the previous successful resource status when the operation fails. After the stack is created, you can modify the stack configurations on its details page.                                       |
| eletion Protection | Deletion protection prevents the stack from being deleted accidentally. You can modify it on the stack details page.                                                                                                    |
|                    |                                                                                                    |
|                    |                                                                                                    |
|                    |                                                                                                    |
|                    |                                                                                                    |
|                    |                                                                                                    |
|                    |                                                                                                    |
|                    |                                                                                                    |

**Step 5** On the **Confirm Configurations** page, click **Create Execution Plan**.

Figure 3-21 Confirming configurations

| mplate Info              |                                             |            |                                                                                                    |
|--------------------------|---------------------------------------------|------------|----------------------------------------------------------------------------------------------------|
| ck Name                  | batch_reinstall_os                          |            | Description batch_reinstall_os                                                                                                    |
| rameters 🖉               |                                             |            |                                                                                                    |
| arameter Name            | Value                                       | Туре       | Description                                                                                                    |
| inction_name             | batch_reinstall_os_0726test                 | string     | Function name in the format (function_name)_fgs, which identifies a function and serves as the prefix of other resource names. It must be unique and can contain 1 to 56 chart    |
| nage_id                  | reinstall                                   | string     | Enter reinstall to reinstall the OS or enter the image ID to change the OS. Obtain the ID by referring to the parameter description in the Deployment Guide. Default value: reins |
| ts                       |                                             | string     | IDs of the ECSs to reinstall or change the OS. Separate the IDs with spaces. For example, id1 id2                                                                                 |
| asswords                 | ******                                      | string     | Passwords of the ECSs corresponding to the IDs. Separate the passwords with spaces. For example, password1 password2                                                              |
| ack Settings             |                                             |            |                                                                                                    |
| I Permission Agency (Pro | wider) huaweicloud, (Agency) rf_admin_trust | Auto-Rollt | ack Disabled Deletion Protection Disabled                                                                                                    |
|                          |                                             |            |                                                                                                    |

**Step 6** In the displayed **Create Execution Plan** dialog box, enter an execution plan name and click **OK**.

### Figure 3-22 Creating an execution plan

| reate Execution                  | Plan                                                  |  |
|----------------------------------|-------------------------------------------------------|--|
| To preview your resolution plan. | ource change information, you can create an execution |  |
| Execution Plan Name              | executionPlan_20230714_1058_qpnb                      |  |
| Description                      | Enter a description of the execution plan.            |  |
|                                  | 0/255<br>OK Cancel                                    |  |

## **Step 7** Click **Deploy**. In the displayed dialog box, click **Execute**.

## Figure 3-23 Execution plan created

| < batch-reinstall-os                                                     |                                 |                     |                               | Delete Upda      | ate Template/Parameter |
|--------------------------------------------------------------------------|---------------------------------|---------------------|-------------------------------|------------------|------------------------|
| Basic Information Resources Outputs I                                    | Events Template Execution Plans | ;<br>               |                               |                  |                        |
| Deploy                                                                   |                                 |                     |                               | Enter a keyword. | QC                     |
| Execution Plan Name/ID                                                   | Status                          | Estimated Price (?) | Created                       | Description      | Operation              |
| executionPlan_20230714_1058_qpnb<br>71c3c217-9b0c-4269-be4f-c9d46b8f51ef | Available                       | View Details        | 2023/07/14 10:59:28 GMT+08:00 | -                | Deploy Delete          |

### Figure 3-24 Confirming the execution plan

| Execution Plan                                                            |                                                |                                                           | × |
|---------------------------------------------------------------------------|------------------------------------------------|-----------------------------------------------------------|---|
| Are you sure you want to execute the                                      | e plan?                                        |                                                           |   |
| Execution Plan Name                                                       | Status                                         | Created                                                   |   |
| executionPlan_20230714_105                                                | Available                                      | 2023/07/14 10:59:28 GMT+08                                |   |
| After the plan is executed, the template are enabled, which requirements. | e stack is updated<br><b>may incur fees ba</b> | accordingly, and resources in the sed on resource payment |   |
| Exe                                                                       | cute                                           | ncel                                                      |   |

**Step 8** Click the **Events** tab and check whether the message "Apply required resource success." is displayed. If yes, the solution is successfully deployed.

Figure 3-25 Solution deployed

| batch_reinstall_os-test0714     |                    |                                                                                                    |                               | Delete Update Template/Parameter C                |
|---------------------------------|--------------------|----------------------------------------------------------------------------------------------------|-------------------------------|---------------------------------------------------|
| asic Information Resources Outp | outs Events Templa | tee Execution Plans                                                                                                    |                               |                                                   |
|                                 |                    |                                                                                                    | Resour *                      | Enter a keyword. Q                                |
| Time JΞ                         | Туре 🍞             | Description                                                                                                    | Resource Name/Type            | Associated Resource ID                            |
| 2023/07/14 11:13:25 GMT+08:00   | Log                | Apply required resource success.                                                                                                    | **                            | -                                                 |
| 2023/07/14 11:11:21 GMT+08:00   |                    | Apply completel Resources. 2 added, 0 changed, 0 destroyed.                                                                                                    | **                            | -                                                 |
| 2023/07/14 11:11:21 GMT+08:00   | Creation Complete  | huaweicloud_fgs_function.fgs_function: Creation complete after 4s [id=urn:fss:ap-southeast-<br>3:ae64160b8864b409041ba988eb3ac2;function:default:batch_reinstall_os_test0714_kwx1209567_<br>fgs:latest] | fgs_function<br>FunctionGraph | um:fss:ap-southeast-3.ae649160b8564b409041ba9986e |

----End

## 3.3 Getting Started

**Step 1** Log in to the **Huawei Cloud console**, search for **FunctionGraph**, and go to the function list.

Figure 3-26 Huawei Cloud console

| 辨 ни | UAWEI CLOUD 🗌 බ         | Console 🔍 Si     | ngapore 🔻                 |                       |                    |     |                        | ſ       |
|------|-------------------------|------------------|---------------------------|-----------------------|--------------------|-----|------------------------|---------|
| ≡    | Dashboard               | My Resour        | ces O&M Manager           | n Security            | Custom Console     | 0   |                        |         |
|      |                         |                  |                           |                       |                    |     |                        |         |
|      | FunctionGraph           |                  |                           |                       |                    |     |                        | XQ      |
|      | 1 records are found for | "FunctionGraph"  |                           |                       |                    |     |                        |         |
| A0A  | FunctionGraph           |                  |                           |                       |                    |     |                        | Compute |
| R    | Elastic Cloud Server    |                  | Hyper ECS                 | Bare Metal Server     | Auto Scaling       |     | Elastic Volume Service |         |
|      | Cloud Backup and Re     | covery           | Object Storage Service    | Virtual Private Cloud | Elastic Load Balar | 1Ce | Elastic IP             |         |
| 0    | Relational Database (   | Canilas          | Demois Desistration       |                       |                    |     |                        |         |
| 6    | Relational Database     | Service          | Domain Registration       |                       |                    |     |                        |         |
| ~    | Recently Visited        |                  |                           |                       |                    |     |                        |         |
|      | Identity and Access M   | Elastic Cloud Se | rver Resource Formation S |                       |                    |     |                        |         |

### **Step 2** View the function created for this solution.

Figure 3-27 Created function

| FunctionGraph      | Functions ⑦                 |              |            | Operatio         |
|--------------------|-----------------------------|--------------|------------|------------------|
| Dashboard          | ☑ Search by name            |              |            |                  |
| Templates          | Function Name               | Package Type | Runtime    | Last Modified ↓⊟ |
| Functions 🔺        | batch_reinstall_os_test0714 | Zip          | Python 3.6 | 32 minutes ago   |
| Function List      |                             |              |            |                  |
| Trigger List       |                             |              |            |                  |
| Reserved Instances |                             |              |            |                  |
| Dependencies       |                             |              |            |                  |
| Flows              |                             |              |            |                  |
| Tools              | 4                           |              |            |                  |

**Step 3** Go to the function details page, and click **Test**. In the displayed dialog box, select **blank-template**, and click **Create** to create a test event.

#### Figure 3-28 Function details page

| <pre>batch_reinstall_os_test07</pre> | 14_kwx12 @Version: latest                                                                                                    | Copy URN Disable Function                                                                                                    |
|--------------------------------------|----------------------------------------------------------------------------------------------------|----------------------------------------------------------------------------------------------------|
| Function Info 🔻                      |                                                                                                    |                                                                                                    |
|                                      | batch_reinstall     rundenstraph v2     Configure Async Notification     Gonzees Notification: Disabled     Falsere Notification: Disabled                                      | Description:<br><br>Last Updated.<br>Jul 14, 2023 11.11 21 GMT+68.00<br>Function URX:<br>um fis ap-autheats-<br>3 ae45460685644409041ba9986eb3ac21<br>install_cs_test0714_kox1209567_fgs.tatest |
| Code Monitoring Version              | 1 Aliases Configuration                                                                                                    |                                                                                                    |
| Code Source                          |                                                                                                    | ③ Fee                                                                                                    |
| File Edit Settings                   | t Event • Test Deploy                                                                                                    |                                                                                                    |
| Project                              | Database         X           12         def handler (event, context):           13         log = context.getlogger()           14         result - check_configuration(context) |                                                                                                    |

#### Figure 3-29 Configuring a test event

| Event Templates (17)      |   | ★ Event Name | blank-event-z82xi4 |        |
|---------------------------|---|--------------|--------------------|--------|
| Search                    | Q | 1 {          |                    | - 10 M |
| blank-template            |   | 3 }          | "key": "value"     |        |
| apig-event-template       |   |              |                    |        |
| cts-event-template        |   |              |                    |        |
| lds-event-template        |   |              |                    |        |
| gaussmongo-event-template |   |              |                    |        |
| dis-event-template        |   |              |                    |        |
| mage-tag                  |   |              |                    |        |
| kafka-event-template      |   |              |                    |        |
| ogin-security-template    |   |              |                    |        |
| Its-event-template        |   |              |                    |        |

**Step 4** On the function details page, click **Test** to invoke the function to reinstall or change the OS. If information similar to the following is returned, the execution is successful.

Figure 3-30 Invoking a function

| < batch_reinstall_os_test0714 | 4_kwx12                                                                                                    |
|-------------------------------|----------------------------------------------------------------------------------------------------|
| Function Info 🔻               |                                                                                                    |
|                               | + Create Trigger  Configure Async Notification  Success Notification: Disabled  Failure Notification: Disabled                                                                                                    |
| Code Monitoring Version       | Aliases Configuration                                                                                                    |
| Code Source                   |                                                                                                    |
| < File Edit Settings          |                                                                                                    |
| Project     blank-event-z82   | txi4  Test Deploy                                                                                                    |
| Project                       | batch-reinstall-os.py ×                                                                                                    |
| batch-reinstall-os.py         | <pre>1 # coding: utf-8 2 3 from huaweicloudsdkcore.auth.credentials import BasicCredentials 4 from huaweicloudsdkcore.auth.credentials import EcsRegion 5 from huaweicloudsdkcore.auth.credentians texception 6 from huaweicloudsdkcore.auth.credentianstallServerWithCloudInitRequest, ReinstallServerWithCloudInitOption, ReinstallServer 7 7 7 7 7 7 7 7 7 7 7 7 7 7 7 7 7 7 7</pre> |

## Figure 3-31 Execution successful

| <pre>batch_reinstall_os_test07</pre> | 14_kwx12  ©Version: latest                                                                                                    |                                 |                                                                                                    | Copy URN                                                                                                    | Disable Function                                            | Operation +        |
|--------------------------------------|----------------------------------------------------------------------------------------------------|---------------------------------|----------------------------------------------------------------------------------------------------|----------------------------------------------------------------------------------------------------|-------------------------------------------------------------|--------------------|
| Function Info 🔻                      |                                                                                                    |                                 |                                                                                                    |                                                                                                    |                                                             |                    |
|                                      | batch_reinstall      PurctionGraph v2      Configure Async N         Success Initiation D         Pranter Notecotion Dir          Pranter NoteCotion Dir | otification<br>Neabled<br>abled |                                                                                                    | escription:<br>st Updated:<br>I 14, 2023 11:11:21 Gh<br>inction URN:<br>n.fss.ap-southeast-<br>ae649160b8564b4090<br>stall_os_test0714_kox | tT+08.00<br>41ba9986eb3ac2 function<br>1209567_fgs.latest ☐ | x default batch_re |
| Code Monitoring Version              | Aliases Configuration                                                                                                    |                                 |                                                                                                    |                                                                                                    | 0.5.4.1                                                     | literat -          |
| Code Source                          |                                                                                                    |                                 |                                                                                                    |                                                                                                    | C Feedback                                                  | Opioad +           |
| < File Edit Settings                 |                                                                                                    |                                 |                                                                                                    |                                                                                                    |                                                             | - N                |
| Project     blank-event-a            | 82xi4 • Test Doploy                                                                                                    |                                 |                                                                                                    |                                                                                                    |                                                             |                    |
| Project                              | batch-reinstall-os.py X                                                                                                    |                                 | Execution Result ×                                                                                                    |                                                                                                    |                                                             |                    |
| batch-reinstall-os.py                | f from ThuswellCloudsdecs.v2 import ReinstallServerWithCloudIntReques<br>7 import traceback<br>10<br>11 승 문자 가설문자./2<br>21 def handler(event, context):  | t, Reinstall                    | <pre>     Execution successful     Function Output     [         "success_msg": "Operating system         "statusCode": 280,         "statusCode": 280,</pre> | reinstallation in b                                                                                                    | watch succeeded",                                           |                    |

**Step 5** On the **Monitoring** tab, view the request logs about OS reinstallation.

#### Figure 3-32 Request logs

| < batch_reinstall_os_demo0714_fgs @Version: latest -                                                                                                    | 🗂 Copy URN Disable Function Operation 🔻                                                                                                    |
|----------------------------------------------------------------------------------------------------|----------------------------------------------------------------------------------------------------|
| Function Info 💌                                                                                                    |                                                                                                    |
| backtur_enerstall Fundercloseption                                                                                                    | Description<br><br>Let Update:<br>Auf 14, 2023 16:29 28 0MT-08 00<br>Function URN:<br>un fits -pontimeth-<br>3 aper497608554000951469858628.24 function default batch, re<br>instal, est_emo0714_spiratest_01 |
| Code Monitoring Version Allases Configuration                                                                                                    |                                                                                                    |
| Mettics     Exec.     Control Copy Incode and requests processed by your function and automatically stores the logs in LTS. Verify code by resetting control togging statements. The blowing table lists the function logs, Vew more en LTS                                                                                                    |                                                                                                    |
| Log Droup texctorpraph bg group ant/0110505564409411ta0906x53ac2 8 Log Droum batti_reintbil_or_efem0714_fpt_\$1caa413.44c6.44rb.875496xb4d                                                                                                    |                                                                                                    |
| Request Loss                                                                                                    |                                                                                                    |
| V Search logs by keyword. Q Show AI Versions and Alases                                                                                                    | Last day Last 3 days Custom C                                                                                                    |
| Logs                                                                                                    | Q Search 🛛 All [] Full Screen 🖄 Download Log                                                                                                    |
| 1 b221-07-147081322047 Start load reegest 'eda4073-4564-4686-3098-b29784705802", version: latest<br>2023-07-147081322077 Effort load reegest 'eda6073-5567-4686-3078-b078670580", version: 114585<br>2023-07-147081322077 Start Imoke regust 'f4866708-053-4678-4782-30358677264", version: 114585<br>2023-07-147081322127 Einst Imoke regust 'f4866708-053-4678-4782-30358677264", version: 114585 | HBH IN NOVE NO                                                                                                    |

Step 6 To reinstall or change the OS of other ECSs, go to the function details page, choose Configuration > Environment Variables, enter variable values by referring to Table 3-1, and click Save. Then invoke the function again by referring to Step 4.

| <pre>batch_reinstall_os_test0</pre> | 714_kwx12 @iversion: latest • |                                                                                                    | Copy URN Disable Function Operation                                                                                                    |
|-------------------------------------|-------------------------------|----------------------------------------------------------------------------------------------------|----------------------------------------------------------------------------------------------------|
| unction Info 💌                      |                               |                                                                                                    |                                                                                                    |
|                                     | + Create Triger               | Configure Async Notification                                                                                    | Description:<br>—<br>Last Updated:<br>Jul H. 2023 11:112 ( DMT+08:00<br>Function URIN<br>umb Tar as companies.<br>3.3 and 899/6006446.apd/0415649566.3ac2 function release barlog,<br>install, bi_bent0714_Jwin 220647_dys tabled:<br> |
| ode Monitoring Versio               | on Allases Configuration      |                                                                                                    |                                                                                                    |
| Basic Settings                      | Environment Variables ⑦       |                                                                                                    |                                                                                                    |
| Triggers                            | Key<br>Lie                    | Value<br>Matpinatovatovatovatovatovatovatovatovatovat                                                           | Encrypted                                                                                                    |
| Permissions                         | 105                           | and and and a second second second second second second second second second second second second second second |                                                                                                    |
| Disk Mounting                       | image_id                      | reinstall                                                                                                    |                                                                                                    |
| Environment Variables               | region                        | ap-southeast-3                                                                                                  |                                                                                                    |
| Concurrency                         | passwords                     | *****                                                                                                    |                                                                                                    |
| Configure Async Notification        | Add                           |                                                                                                    |                                                                                                    |
| Logs                                | S2/0                          |                                                                                                    |                                                                                                    |
| Advanced Settings                   |                               |                                                                                                    |                                                                                                    |
|                                     |                               |                                                                                                    |                                                                                                    |

Figure 3-33 Setting environment variables

## **3.4 Quick Uninstallation**

**Step 1** Click **Delete** in the row where the solution stack is.

### Figure 3-34 Deleting the stack

| Stacks ⑦                                                            |                     |                    |                               |                                          | User Guide Create Stack |
|---------------------------------------------------------------------|---------------------|--------------------|-------------------------------|------------------------------------------|-------------------------|
|                                                                     |                     |                    | Stack                         | Name    Search by stack name by default. | Q 🕲 C                   |
| Stack Name/ID                                                       | Status 🗸            | Description        | Created 4                     | Updated ↓Ξ                               | Operation               |
| batch_reinstall_os-test0714<br>86a4ad79-918e-49b8-a4f1-8ec07fa74c7a | Deployment Complete | batch_reinstall_os | 2023/07/14 11:08:54 GMT+08:00 | 2023/07/14 11:13:25 GMT+08:00            | Delete Update           |

Step 2 Enter Delete and click OK.

 $\times$ 

## Figure 3-35 Confirming the stack deletion

## Delete Stack

Are you sure you want to delete the stack and resources in the stack? Stack and resources cannot be restored after being deleted. Exercise caution when performing this operation.

| Stack Name                                      |                                | Status                                    | Created           |                   |  |
|-------------------------------------------------|--------------------------------|-------------------------------------------|-------------------|-------------------|--|
| batch_reinstall_os-test0                        | 1714                           | Deployment                                | 2023/07/14 11     | 1:08:54 GMT+08:00 |  |
| Resources (2)                                   |                                |                                           |                   |                   |  |
| Cloud Product Na                                | Physical Re                    | source Name/ID                            |                   | Resource Status   |  |
| FunctionGraph                                   | batch_reinsta<br>urn:fss:ap-so | all_os_test0714_kwx<br>utheast-3:ae649160 | Creation Complete |                   |  |
| Identity and Acces                              | batch_reinsta<br>a65a86030d2   | all_os_test0714_kwx<br>2d473080168bcd23d  | Creation Complete |                   |  |
| Enter Delete to delete the stack and resources. |                                |                                           |                   |                   |  |
| Delete                                          |                                |                                           |                   |                   |  |
|                                                 |                                | OK Cancel                                 |                   |                   |  |

----End

## **4** Appendix

## Terms

Concepts, cloud service introduction, and proper nouns:

- Elastic Cloud Server (ECS): a scalable and on-demand cloud server. It helps you to efficiently set up reliable, secure, and flexible application environments, ensuring stable service running and improving O&M efficiency.
- FunctionGraph: hosts event-driven functions in a serverless context while ensuring high availability, high scalability, and zero maintenance. All you need to do is write your code and set the execution conditions. You pay only for what you use and you are not charged when your code is not running.
- Identity and Access Management (IAM): a basic service provided by Huawei Cloud for permissions management, access control, and identity authentication. You can use IAM to create and manage users and user groups, grant permissions to allow or deny their access to cloud services and resources, and configure policies to improve account and resource security. IAM also provides you with multiple secure access credentials.

## **5** Change History

### Table 5-1 Change history

| Released On | Description                               |
|-------------|-------------------------------------------|
| 2022-09-30  | This issue is the first official release. |
| 2023-03-08  | Revised the procedure.                    |